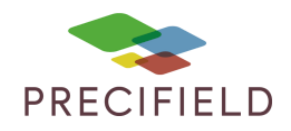

# Claas Cemis 1200

#### Etapes Préliminaires avant l'import sur la console :

1 – Avant d'importer votre carte de préconisation dans la clef usb, extraire les fichiers .SHP,.DBF,.SHX de cette dernière.

Faire un clic droit sur votre fichier de préconisation puis : extraire ici

| Name |   | ~                                                         | Date modifie | d     | Туре             | Size  |
|------|---|-----------------------------------------------------------|--------------|-------|------------------|-------|
| VR R | - | Open<br>Open in new window<br>Extract All<br>Pin to Start |              | 13 A. | Compressed (zipp | 90 KB |
|      | 9 | Move to Dropbox (AgReliant)                               |              |       |                  |       |
|      |   | Open with                                                 |              |       |                  |       |
|      |   | Share with                                                | >            |       |                  |       |

2- Déplacer les fichiers extraits sur votre clef usb. Il est possible d'importer plusieurs cartes de modulation en simultané dans ce dossier.

Vous pouvez maintenant retirer votre clef usb et vous diriger vers votre console console.

### Procédure d'import de carte de Préconisation

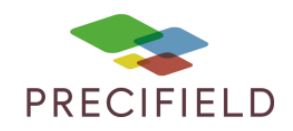

### Import sur votre console :

1 – Après avoir inséré votre clé USB dans votre console, un menu s'ouvre pour vous proposer plusieurs actions avec votre clé USB. Cliquez sur démarrer l'import.

| Мар                 | >           |           |                                                                                                    |                                                                            |              |
|---------------------|-------------|-----------|----------------------------------------------------------------------------------------------------|----------------------------------------------------------------------------|--------------|
| Coverage            | A=B 2023.03 | o<br>3.01 | → Import<br>Import and ex<br>→ Start im<br>→ Start exp<br>Online activation<br>◇ Synchron<br>activations<br>USB data memor<br>Euse Disconnect | and export<br>port<br>port<br>ort<br>n manageme<br>se<br>ry<br>USB data me | ent<br>emory |
| 13:12<br>08/03/2023 |             | -         |                                                                                                    | ¢ 0"                                                                       | *            |

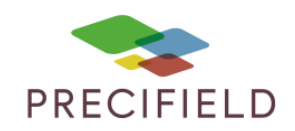

| Мар                 | > |                     |   |                                                                | ≡       |
|---------------------|---|---------------------|---|----------------------------------------------------------------|---------|
| Coverage            |   | 0<br>A=B 2023.03.01 | × | → Import data from USB da<br>memory<br>Select data<br>TASKDATA | ta<br>~ |
| 13:12<br>08/03/2023 |   | ← → ←               |   |                                                                | *       |

2 – Cliquez sur Task Data puis sur la flèche pour valider la sélection

3 – Une fenêtre s'affiche pour vous indiquer que l'import a fonctionné cliquez sur le fichier Taskdata que vous venez d'importer pour le sélectionner

| Мар      | >                                             |                              |                       |                                                                                                    | Ξ |
|----------|-----------------------------------------------|------------------------------|-----------------------|----------------------------------------------------------------------------------------------------|---|
| Coverage |                                               | 0<br>A=B 2023.03.01<br>← →]← | t<br>T<br>S<br>S<br>T | TASKDATA file imported Description The import was successful. Close the dialogue or activate a TASKDATA file. Select TASKDATA file ASKDATA |   |
| 13:12    | → ('\_\)) → → → → → → → → → → → → → → → → → → | econos<br>Selo               |                       | C                                                                                                    | r |

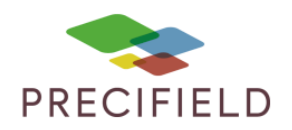

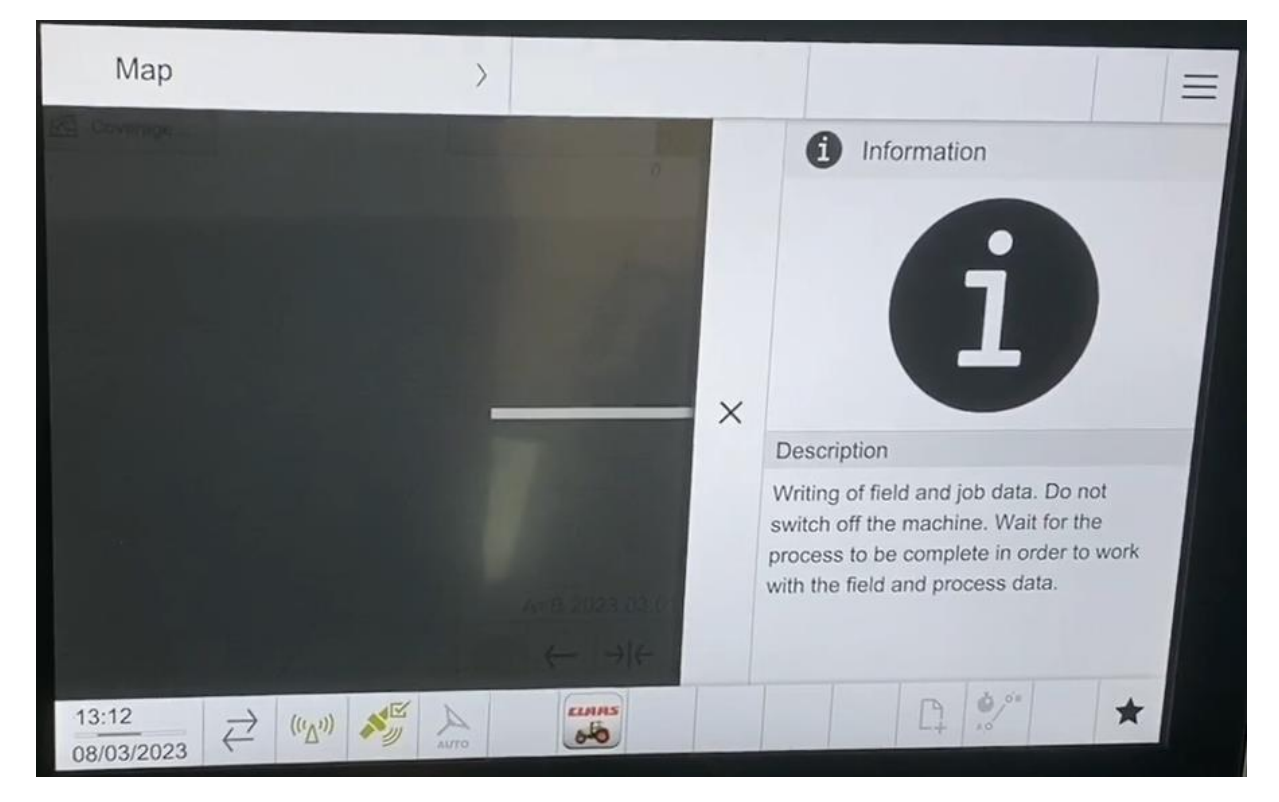

#### 4 – Une page va s'afficher pour vous indiquer que la carte est en cours d'enregistrement

5 – Une fois l'enregistrement terminé, vous pouvez fermer les différentes pages aves les boutons croix et flèches (>>).

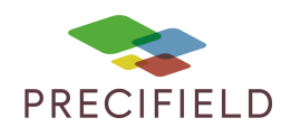

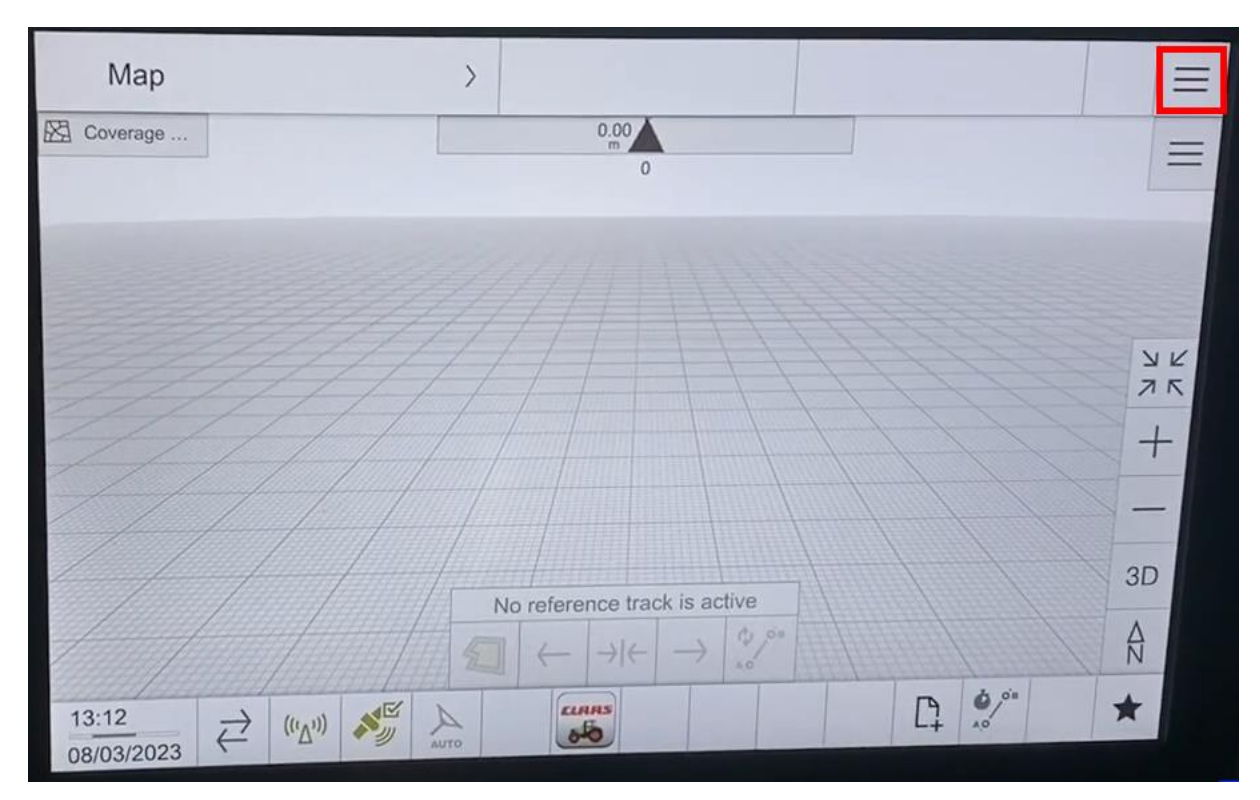

6 – Ouvrez le menu avec le bouton en haut à droite

7 – Sélectionnez l'onglet tâches et cherchez la carte que vous venez d'importer puis cliquez dessus pour la sélectionner.

| Ν     | Мар                                      | >    |               |           |                                   |                   |          |
|-------|------------------------------------------|------|---------------|-----------|-----------------------------------|-------------------|----------|
|       | Tasks<br>Active TASKDATA                 |      |               |           | Tasks                             |                   | Map      |
|       | ≣ +                                      |      | $\rightarrow$ | ] ⊖       | Active TASKDAT,     Jobs received | A                 | Tasks    |
|       | TASKDATA                                 |      | 0             | 8/03/2023 |                                   |                   | Machines |
| >>    | Jobs received                            |      |               |           |                                   |                   | SOBUS UT |
|       | Name Field                               |      | Distance<br>• | Status    |                                   |                   | Settings |
|       | Drill Demo VR Seed Map - Dobso<br>Dobson | n    | 0.5 km        | Ē         |                                   |                   | Service  |
| 13:12 | $((\Delta^{(1)}))$                       | Auto | elmas<br>850  |           | 1                                 | <b>6</b> 00<br>40 | *        |

## Procédure d'import de carte de Préconisation

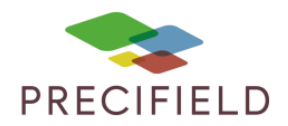

8 – Une nouvelle fenêtre va s'ouvrir, cliquez sur le bouton démarrer pour charger la tache de modulation

| Ν              | Мар                                       | >             |                 |                     |                   |  |  |  |
|----------------|-------------------------------------------|---------------|-----------------|---------------------|-------------------|--|--|--|
|                | Tasks<br>Active TASKDATA                  |               |                 | E Details           |                   |  |  |  |
|                | ≣ +                                       | →]            |                 | Name                | Drill Demo VR     |  |  |  |
|                | TASKDATA                                  | 08/           | /03             | GETTIN Counter      | Seed Map - Dob    |  |  |  |
| $\gg$          | Jobs received                             |               | $\gg$           |                     |                   |  |  |  |
|                | +                                         |               | Distance S<br>▼ | Farm                | M. Meadley & Sons |  |  |  |
|                | Name Field                                | Distance<br>▼ |                 | - <b>7/  </b> Field | Dobson            |  |  |  |
|                | Drill Demo VR Seed Map - Dobson<br>Dobson | 0.5 km        |                 |                     |                   |  |  |  |
|                | Field                                     |               | I, F            |                     |                   |  |  |  |
| 13:13<br>08/03 | /2023 ⇄ (''Δ')) 📲 AUT                     | ELMRIS<br>6-0 |                 | 1                   | •/** ★            |  |  |  |

### Procédure d'import de carte de Préconisation

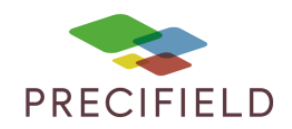

9 – Une fois le chargement terminé, vous pouvez fermer ces onglets pour revenir à la page d'accueil, votre tâche doit s'afficher sur la carte.

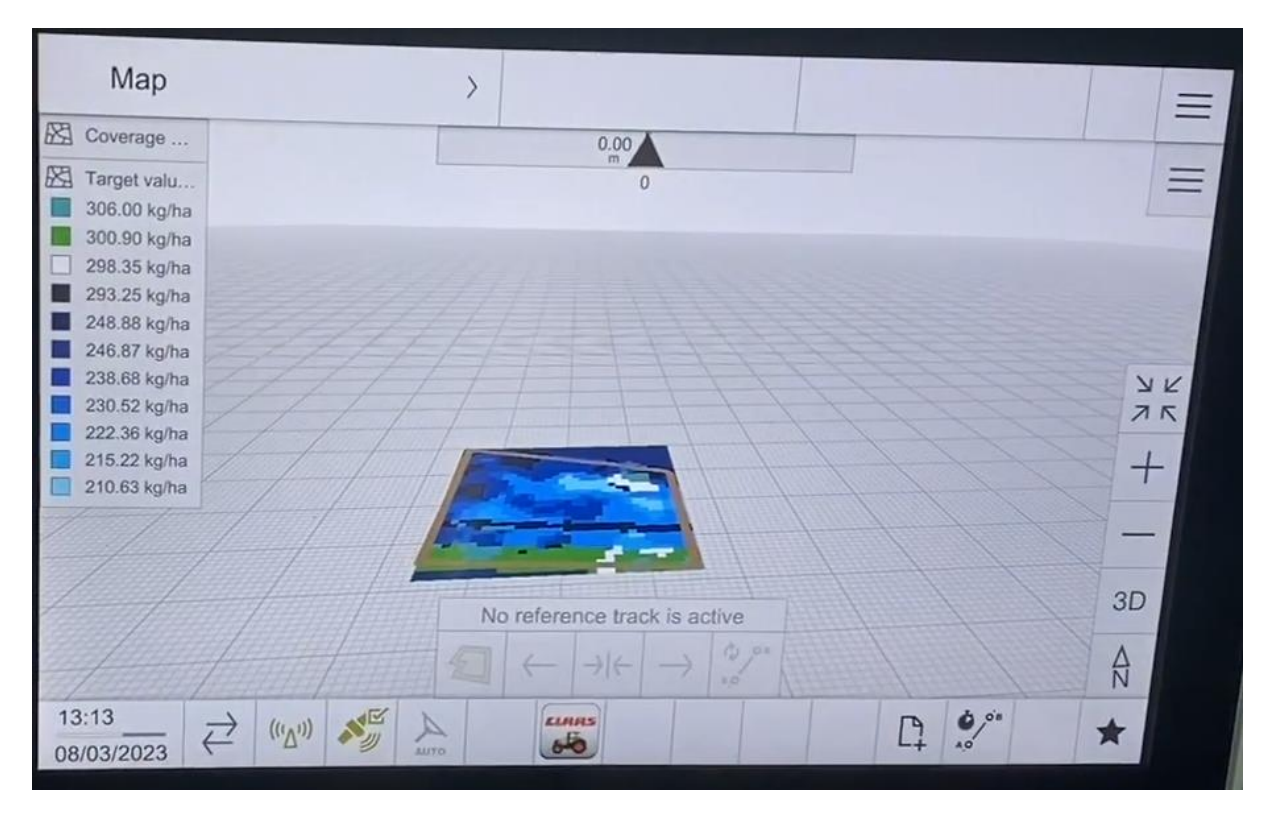